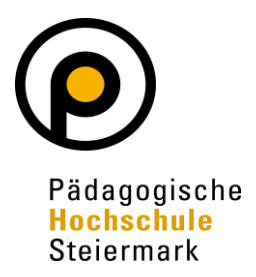

# **Bibliothek der PH Steiermark**

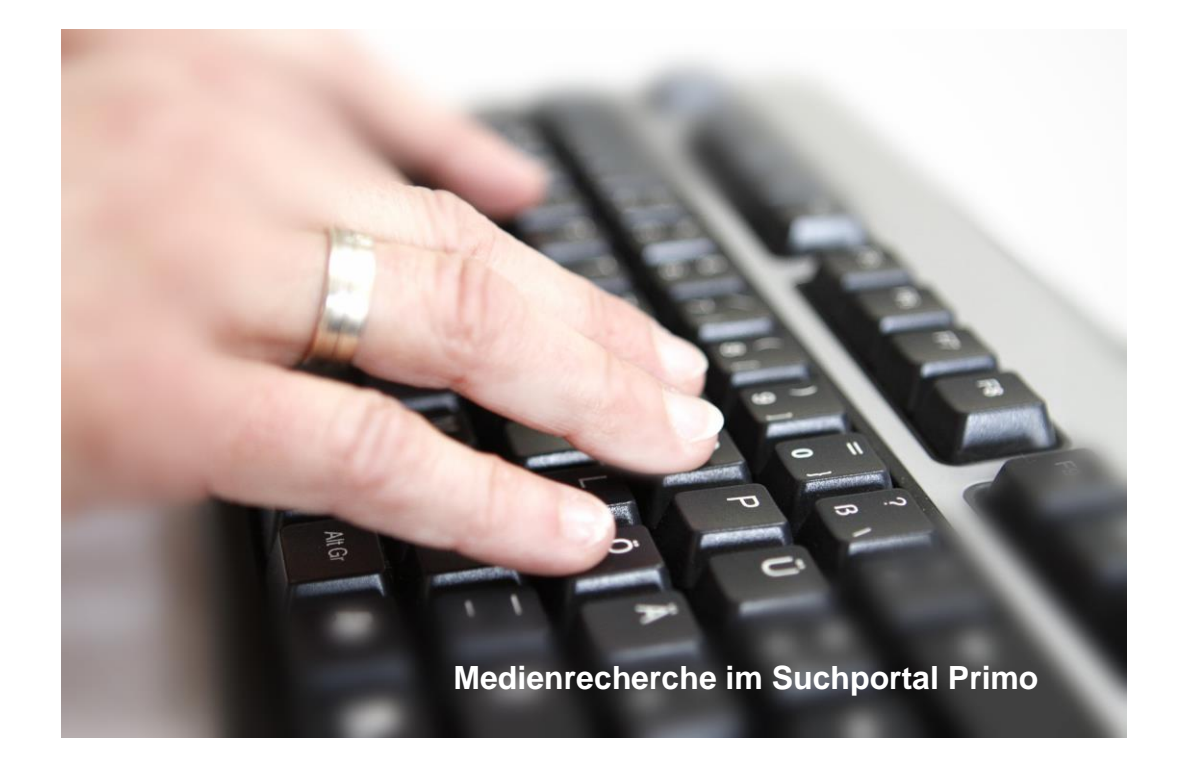

# Bibliotheksausweis Neuregistrierung - Ausweiserstellung

# 1. Neuregistrierung auf der Website der Bibliothek

Steigen Sie bitte auf die Website der Pädagogischen Hochschule Steiermark ein: <u>www.phst.at</u> Wählen Sie den Link zur Bibliothek

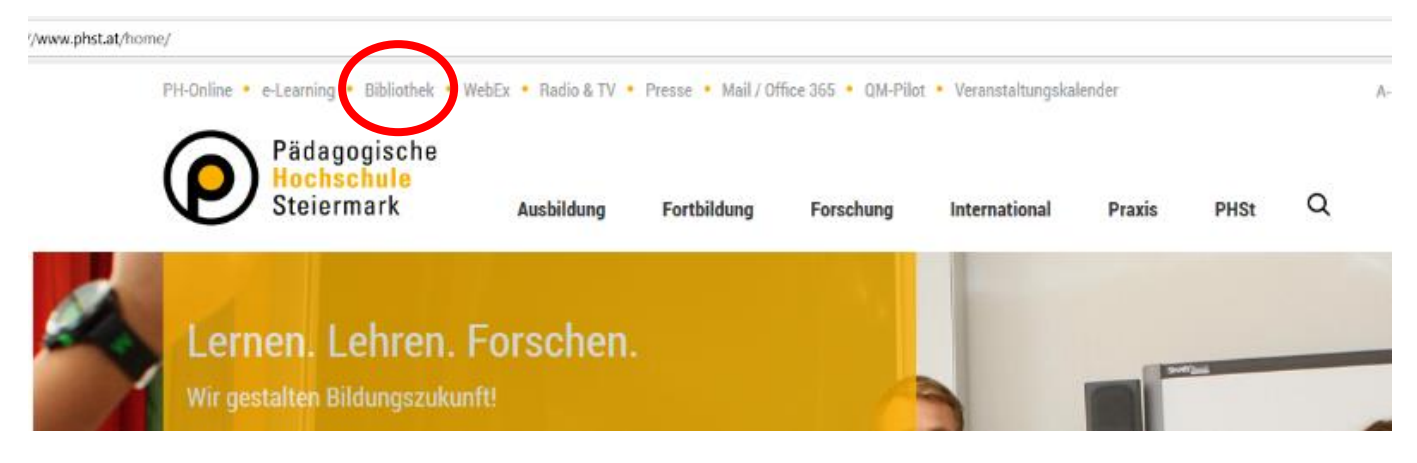

## In der Kachel "Erstregistrierung" klicken Sie bitte auf "Antrag".

#### Bücherbestellung

- Online-Bibliothekskatalog
- <u>Virtuelle Freihandaufstellungen ausgewählter</u> <u>Sammlungen</u> (Direktbestellung leicht gemacht!)

#### E-Ressourcen

- Zugriff über <u>Online-Bibliothekskatalog</u>
- Zugriff über <u>Icons div. Anbieter</u> (FERNzugriff auf lizenzierte E-Ressourcen ausschließlich für Angehörige der PH. Ausgenommen: erworbene Werke von <u>ciando</u> <u>eBooks</u>)

#### Entlehnung

- Öffnungszeiten
  Mo + Mi: 7.30 17.00
  Di + Do: 7.30 15.30
  Fr: 7.30 14.00
- Telefon: +43 316 8067 3712
- E-Mail: bibliothek@phst.at
- Rückgabe von Büchern und Zeitschriften (keine audio-visuellen Medien!) rund um die Uhr über den Bücherrückgabekasten

#### Erstregistrierung

- Antrag für Ihren PH-Bibliotheksausweis
- <u>Nähere Erläuterungen</u> zur Neuregistrierung und Ausweiserstellung
- Um unsere Dienstleistungen uneingeschränkt in Anspruch nehmen zu können, lassen Sie Ihre Registrierung am Entlehnschalter persönlich vervollständigen, sodass Ihr Benutzerkonto nicht automatisch nach einem Monat (!) gelöscht wird.

#### Lesesaal

- Öffnungszeiten
  Mo + Mi: 7.30 17.00
  Di + Do: 7.30 15.30
  Fr: 7.30 14.00
- Telefon: +43 316 8067 3706
- Rückgabe von Büchern und Zeitschriften rund um die Uhr über den Bücherrückgabekasten

### KiJuLit

- Öffnungszeiten während den Studienzeiten: Mo: 10.00 – 12.00
- Bestellung von Werken aus dem KiJuLit-Bestand über den <u>Online-Bibliothekskatalog</u>, Entlehnung zu den Öffnungszeiten der Bibliothek.
- Bei fachlichen und inhaltlichen Fragen bitte E-Mail an <u>kijulit@phst.at</u>

Bevor Sie zum Registrierungsformular kommen, bitte lesen Sie sich unsere Bibliotheksordnung der PH Steiermark durch, der Sie im Formular zustimmen müssen!

### VBK-Primo Registrierung

Wenn Sie bislang an keiner der Bibliotheken des VBK registriert sind, geben Sie bitte hier Ihre persönlichen Daten bekannt. Diese Daten werden von den Bibliotheken des VBK ausschließlich zur Erbringung bibliothekstypischer Dienstleistungen, zur Kommunikation mit Benutzer:innen und nur soweit zur rechtmäßigen Erfüllung der Aufgaben des VBK erforderlich, gemäß den Bestimmungen der DSGVO und des Datenschutzgesetzes verarbeitet.

Alle Felder im Registrierungsformular mit Ausnahme der Matrikelnummer sind verpflichtend auszufüllen. Sofern Sie die Matrikelnummer angeben, können Sie diese nach erfolgreicher Registrierung als alternative ID zu Anmeldung an VBK-Primo verwenden.

Nachdem Sie das Registrierungsformular abgesendet haben, erhalten Sie eine E-Mail mit dem Betreff "Passwortvergabe Bibliotheksportal VBK-Primo". Folgen Sie dem Link in der Nachricht – sobald Sie ein Passwort festgelegt haben, sind Sie zur Vormerkung / Bestellung in Ihrer Bibliothek berechtigt.

ACHTUNG: Um Ihre Registrierung zu vervollständigen und unbeschränkten Zugang zu allen Dienstleistungen Ihrer Bibliothek (Entlehnung, Fernzugriff auf E-Ressourcen [nur für Studierende und Mitarbeiter:innen der Pädagogischen Hochschulen] etc.) zu erhalten, wenden Sie sich bitte persönlich an Ihrer Bibliothek. Unvollständige Benutzerkonten werden einen Monat nach der Registrierung automatisch gelöscht.

Benutzungsbedingungen / Bibliotheksordnungen:

| Bundesinstitut für Erwachsenenbildung | PH Salzburg   |
|---------------------------------------|---------------|
| Bildungsdirektion Niederösterreich    | PH Steiermark |
| PH Kärnten                            | PH Tirol      |
| PH Niederösterreich                   | PH Vorarlberg |
| PH Oberösterreich                     | PH Wien       |

| Registrierung             |        |           |
|---------------------------|--------|-----------|
| Institution / Biblio      |        |           |
|                           |        |           |
| Vorname                   |        |           |
| Maximitan                 | 10/100 |           |
| Zuname                    |        | ıden kör  |
| Mustermann                |        | /BK-Prin  |
|                           | 10/100 | ks und E  |
| Geburtsdatum (DD.MM.YYYY) |        | ich bitte |
| 15.09.2020                |        |           |
| Straße Hausnummer         |        |           |
| Theodor-Körner-Straße 38  |        |           |
| PLZ Ort                   |        |           |
| 8010 Graz                 |        |           |
| E-Mail                    |        |           |
| Talafa anno (an 2:10      |        |           |
| 031680673712              |        |           |
|                           | 12/20  |           |
|                           |        |           |
| Matrikelnummer            |        |           |
|                           | 0/8    |           |

Nachdem Sie das Registrierungsformular abgesendet haben, erhalten Sie eine E-Mail mit dem Betreff "Passwortvergabe Bibliotheksportal VBK-Primo". Folgen Sie dem Link in der Nachricht.

Sobald Sie ein Passwort festgelegt haben, sind Sie zur Nutzung unserer lizenzfreien E-Ressourcen sowie zur Medienbestellung in unserem Online-Bibliothekskatalog berechtigt.

E REGISTRIERUNG

# 2. Ausweiserstellung

Um Ihre Registrierung zu vervollständigen und unbeschränkten Zugang zu allen Dienstleistungen unserer Bibliothek zu erhalten, wenden Sie sich bitte ab dem darauffolgenden Öffnungstag der Bibliothek persönlich an die Entlehnung (Theodor-Körner-Straße 38, EG).

Gegen Vorlage Ihres Lichtbildausweises wird Ihr Account für Entlehnungen freigeschaltet.

ACHTUNG! Unvollständige Benutzerkonten werden einen Monat (!) nach der Online-Registrierung automatisch gelöscht!

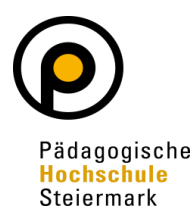

Bibliothek © 2023 der Pädagogischen Hochschule Steiermark Theodor-Körner-Str. 38, 8010 Graz Tel.: (0316) 8067 DW 3712 (Entlehnung) Fax: (0316) 8067 DW 3799 E-Mail: bibliothek@phst.at Website: http://www.phst.at